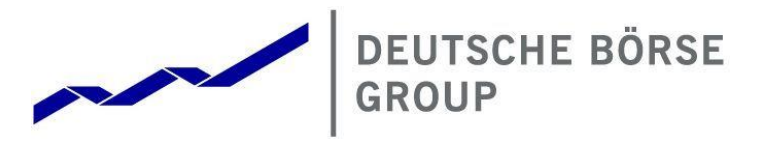

# GUI – Short Code ID and Algo ID upload User Guide

Frankfurter Wertpapierbörse (FWB<sup>®</sup>, the Frankfurt Stock Exchange) Eurex Deutschland European Energy Exchange (EEX)

Version 1.3 October 2024

#### User Guide

#### © Deutsche Börse Group 2024

This publication is for informational purposes only. None of the information in this publication constitutes investment advice and does not constitute an offer to sell or a solicitation of an offer to purchase any contract, share or other financial instrument. This publication is not intended for solicitation purposes but only for use as general information. All descriptions, examples and calculations contained in this publication are for illustrative purposes only.

Deutsche Börse AG, Frankfurter Wertpapierbörse (FWB<sup>®</sup>, the Frankfurt Stock Exchange), Eurex Frankfurt AG, Eurex Deutschland and Eurex Clearing AG do not represent that the information in this publication is comprehensive, complete or accurate and exclude liability for any consequence resulting from acting upon the contents of this or another publication, in so far as no wilful violation of obligations took place or, as the case may be, no injury to life, health or body arises or claims resulting from the Product Liability Act are affected.

Securities traded on the Frankfurt Stock Exchange and Eurex derivatives (other than EURO STOXX 50<sup>®</sup> Index Futures contracts, EURO STOXX<sup>®</sup> Select Dividend 30 Index Futures contracts, STOXX<sup>®</sup> Europe 50 Index Futures contracts, STOXX<sup>®</sup> Europe 600 Index Futures contracts, STOXX<sup>®</sup> Europe Large/Mid/Small 200 Index Futures contracts, EURO STOXX<sup>®</sup> Banks Sector Futures contracts, STOXX<sup>®</sup> Europe 600 Banks/Industrial Goods & Services/Insurance/Media/Personal & Household Goods/Travel & Leisure/Utilities Futures contracts, Dow Jones Global Titans 50 IndexSM Futures contracts, DAX<sup>®</sup> Futures contracts, TecDAX<sup>®</sup> Futures contracts, SMIM<sup>®</sup> Futures contracts, SLI Swiss Leader Index<sup>®</sup> Futures contracts, RDXxt<sup>®</sup> USD - RDX Extended Index Futures contracts, Eurex inflation/commodity/weather/property and interest rate derivatives) are currently not available for offer, sale or trading in the United States nor may they be offered, sold or traded by persons to whom US tax laws apply.

The fund shares listed in XTF Exchange Traded Funds<sup>®</sup> are admitted for trading on the Frankfurt Stock Exchange. Users of this information service who legally reside outside Germany are herewith advised that sale of the fund shares listed in XTF Exchange Traded Funds may not be permitted in their country of residence. The user makes use of the information at their own risk.

#### Legal validity of this disclaimer

In the event that individual parts of or formulations contained in this text are not, or are no longer, legally valid (either in whole or in part), the content and validity of the remaining parts of the document are not affected.

#### Trademarks

The following names and designations are registered trademarks of Deutsche Börse AG or an affiliate of Deutsche Börse Group:

1585<sup>®</sup>; A7<sup>®</sup>; Buxl<sup>®</sup>; C7<sup>®</sup>; CDAX<sup>®</sup>; CEF<sup>®</sup>; CEF alpha<sup>®</sup>; CEF ultra<sup>®</sup>; CFF<sup>®</sup>; Classic All Share<sup>®</sup>; Clearstream<sup>®</sup>; CX<sup>®</sup>; D7<sup>®</sup>; DAX<sup>®</sup>; DAXglobal<sup>®</sup>; DAXplus<sup>®</sup>; DB1 Ventures<sup>®</sup>; DBIX Deutsche Börse India Index<sup>®</sup>, Deutsche Börse<sup>®</sup>; Deutsche Börse Capital Markets Partner<sup>®</sup>; Deutsche Börse Commodities<sup>®</sup>; Deutsche Börse Venture Network<sup>®</sup>; Deutsches Eigenkapitalforum<sup>®</sup>; DivDAX<sup>®</sup>; eb.rexx<sup>®</sup>; eb.rexX Jumbo Pfandbriefe<sup>®</sup>; ERS<sup>®</sup>; eTriParty<sup>®</sup>; Eurex<sup>®</sup>; Eurex Bonds<sup>®</sup>; Eurex Clearing Prisma<sup>®</sup>; Eurex Improve<sup>®</sup>; Eurex Repo<sup>®</sup>; Euro GC<sup>®</sup>; ExServes<sup>®</sup>; EXTF<sup>®</sup>; F7<sup>®</sup>; FDAX<sup>®</sup>; FWB<sup>®</sup>; GC Pooling<sup>®</sup>; GCPI<sup>®</sup>; GEX<sup>®</sup>; Global Emission Markets Access – GEMA<sup>®</sup>; HDAX<sup>®</sup>; I-NAV<sup>®</sup>; L-DAX<sup>®</sup>; L-MDAX<sup>®</sup>; L-SDAX<sup>®</sup>; L-TecDAX<sup>®</sup>; MDAX<sup>®</sup>; N7<sup>®</sup>; ODAX<sup>®</sup>; ÖkoDAX<sup>®</sup>; PROPRIS<sup>®</sup>; REX<sup>®</sup>; RX REIT Index<sup>®</sup>; SCHATZ-FUTURE<sup>®</sup>; SDAX<sup>®</sup>; ShortDAX<sup>®</sup>; StatistiX<sup>®</sup>; T7<sup>®</sup>; TecDAX<sup>®</sup>; Technology All Share<sup>®</sup>; TRICE<sup>®</sup>; USD GC Pooling<sup>®</sup>; VDAX<sup>®</sup>; VDAX-NEW<sup>®</sup>; Vestima<sup>®</sup>; Xcreen<sup>®</sup>, Xemac<sup>®</sup>; Xentric<sup>®</sup>, Xetra<sup>®</sup>; Xetra-Gold<sup>®</sup>; Xpect<sup>®</sup>; Xpider<sup>®</sup>; XTF<sup>®</sup>; XTF Exchange Traded Funds<sup>®</sup>; We make markets work<sup>®</sup>

The names and trademarks listed above do not represent a complete list and, as well as all other trademarks and protected rights mentioned in this publication, are subject unreservedly to the applicable trademark law in each case and are not permitted to be used without the express permission of the registered owner. The simple fact that this publication mentions them does not imply that trademarks are not protected by the rights of third parties.

The STOXX<sup>®</sup> indices, the data included therein and the trademarks used in the index names are the intellectual property of STOXX Ltd., Zug, Switzerland and/or its licensors. Eurex' derivatives based on the STOXX indices are in no way sponsored, endorsed, sold or promoted by STOXX and its licensors and neither STOXX nor its licensors shall have any liability with respect thereto.

STOXX iSTUDIO<sup>®</sup> is a registered trademark of STOXX Ltd., Zug, Switzerland.

TRADEGATE<sup>®</sup> is a registered trademark of Tradegate AG Wertpapierhandelsbank.

EEX<sup>®</sup> is a registered trademark of European Energy Exchange AG.

Flexible is better.<sup>®</sup> is a registered trademark of Axioma, Inc.

# Abstract

This guide offers concise instructions for using the GUI for Short Code ID and Algo ID registration and maintenance submissions. It covers login, file submission, manual entries via eForm and status monitoring. In addition, report download and management of missings, final missings and upload errors are provided.

# History

| Version | Date       | Reason                                                                                                    |
|---------|------------|----------------------------------------------------------------------------------------------------|
| 1.0     | 30.10.2023 | Introducing the GUI and functionalities                                                                                                    |
| 1.1     | 01.12.2023 | Update chapter 2.1 and 2.2 (Access right change of name)                                                                                                    |
| 1.2     | 13.06.2024 | Restructuring chapter 4.2, introduction chapter 4.3 covering the new eForm for manual submission of Short Code IDs and Algo IDs                                                                                                    |
| 1.3     | 14.10.2024 | Update chapter 4 with screenshots of the adapted GUI (Release 13 changes), added new chapters 4.2, 4.5, 4.6, 4.7 covering the report download and missing, final missing and upload error display and management. Chapter 6 covers an additional support function. |

Version 1.3

Page 3

Deutsche Börse AG GUI – Short Code ID and Algo ID upload User Guide

# **List of Abbreviations**

| CET   | Central European Time                       |
|-------|---------------------------------------------|
| CRE   | Common Report Engine                        |
| CTS   | Customer Technical Support                  |
| CUE   | Common Upload Engine                        |
| ESMA  | European Securities and Markets Authority   |
| FWB   | Frankfurter Wertpapierbörse                 |
| GUI   | Graphical User Interface                    |
| LEI   | Legal Entity Identifier                     |
| MIC   | Market Identifier Code                      |
| MIFID | Markets in Financial Instruments Directive  |
| MIFIR | Markets in Financial Instruments Regulation |
| PROD  | Production environment                      |
| SIMU  | Simulation environment                      |
| TKAM  | Technical Key Account Manager               |
|       |                                             |

# **Table of Contents**

| 1     | Introduction                              | 6  |
|-------|-------------------------------------------|----|
| 2     | Account setup and technical prerequisites | 6  |
| 2.1   | Prerequisites                             | 6  |
| 2.2   | Account activation and setup              | 6  |
| 3     | Accessing the GUI                         | 7  |
| 4     | GUI Interface                             | 8  |
| 4.1   | Inbox                                     | 9  |
| 4.2   | Reports                                   | 10 |
| 4.3   | File upload Short Code ID and Algo ID     | 11 |
| 4.3.1 | File upload process                       | 11 |
| 4.3.2 | Naming convention                         | 12 |
| 4.4   | eForm Short Code ID and AlgoID            | 13 |
| 4.4.1 | Submission process Short Code ID          | 13 |
| 4.4.2 | Submission process Algo ID                | 17 |
| 4.5   | Missing(s)                                | 21 |
| 4.5.1 | Missing(s) – Short Code ID                | 21 |
| 4.5.2 | Missing(s) – Algo ID                      | 21 |
| 4.6   | Final Missing(s) - Short Code ID          | 22 |
| 4.7   | Upload error(s)                           | 22 |
| 4.7.1 | Upload error(s) - Short Code ID           | 22 |
| 4.7.2 | Upload error(s) – Algo ID                 | 23 |
| 5     | Cut-off time and service availability     | 23 |
| 6     | Contact and support                       | 24 |
| 7     | Link to documents                         | 24 |

# Table of Figures

| Figure 1: Member Section account setup                  | 6  |
|---------------------------------------------------------|----|
| Figure 2: Accessing the GUI                             | 7  |
| Figure 3: Link to GUI                                   | 7  |
| Figure 4: GUI Interface                                 | 8  |
| Figure 5: Control functions                             | 8  |
| Figure 6: Short Code ID and Algo ID upload GUI features | 8  |
| Figure 7: Inbox                                         | 9  |
| Figure 8: Validation Errors                             | 10 |
| Figure 9: Report download                               | 11 |
| Figure 10: Upload Short Code ID                         | 11 |
| Figure 11: Upload Algo ID                               | 12 |
| Figure 12: eForm Short Code ID - new record             | 13 |
| Figure 13: eForm Short Code ID - failed validation      | 14 |
| Figure 14: eForm Short Code ID - successful validation  | 15 |

Deutsche Börse AG

GUI – Short Code ID and Algo ID upload

User Guide

Page 5

| Figure 15: eForm Short Code ID - modification<br>Figure 16: eForm Short Code ID - deletion | 15 |
|--------------------------------------------------------------------------------------------|----|
| Figure 17: eForm Short Code ID - data submission                                           | 16 |
| Figure 18: eForm Algo ID - submitted mes in the indox                                      | 10 |
| Figure 20: eForm Algo ID - failed validation                                               | 17 |
| Figure 21: eForm Algo ID - successful validation                                           | 18 |
| Figure 22: eForm Algo ID - modification                                                    | 19 |
| Figure 23: eForm Algo ID - deletion                                                        | 19 |
| Figure 24: eForm Algo ID - data submission                                                 | 20 |
| Figure 25: eForm Algo ID - submitted files in the Inbox                                    | 20 |
| Figure 26: Missing(s) - Short Code ID                                                      | 21 |
| Figure 27: Missing(s) - Algo ID                                                            | 21 |
| Figure 28: Final Missing(s) - Short Code ID                                                | 22 |
| Figure 29: Upload error(s) - Short Code ID                                                 | 22 |
| Figure 30: Upload error(s) - Algo ID                                                       | 23 |
| Figure 31: Upload functionality message                                                    | 23 |
| Figure 32: Support access                                                                  | 24 |

Version 1.3 Page 6

# 1 Introduction

This user guide is designed to help trading participants navigate and use the Short Code ID and Algo ID upload GUI ("GUI") effectively. The next section delves into the setup of user accounts and their prerequisites. The third chapter focuses on the visualization of GUI access, while the fourth chapter provides a comprehensive overview of the field descriptions and the functionality for the file upload and manual submission via eForm of Short Code IDs and Algo IDs as well as the management of missing(s), final missing(s) and upload error(s). The fifth chapter provides information about the cut-off time and service availability. The sixth and seventh chapters provide contacts and links for support related matters.

Detailed explanation of the regulatory requirements and implemented solution can be found under the following paths:

- Xetra.com > Newsroom > Current regulatory topics > MiFID II and MiFIR > Reference data reporting
- Eurex.com > Rules & Regs > MiFID II / MiFIR > Client & member reference data

# 2 Account setup and technical prerequisites

#### 2.1 Prerequisites

The user must ensure that the following technical prerequisites are met before accessing the GUI:

- 1. Member Section active user account with the necessary rights granted for:
  - GUI Upload Short Code ID and / or
  - GUI Upload Algo ID
- 2. Common Upload Engine (CUE) user setup

If both prerequisites are fulfilled already, please go to chapter 3.

## 2.2 Account activation and setup

Required users and respective rights shall be set up in order to meet the prerequisites.

- 1. Member Section: Please request the required user rights under the following path, which must be approved by the central coordinator:
  - membersection.deutsche-boerse.com > My Profile > Permissions

|                                                                                     | Logged in as N | lax Mustermann (Max Mustermann Aktiengesellschaft) 🤨 |
|-------------------------------------------------------------------------------------|----------------|------------------------------------------------------|
|                                                                                     |                | 2 Task(s)                                            |
| My Profile                                                                          |                | & My Profile                                         |
| B Personal Data Demission                                                           |                | () Switch User Account<br>() Logout                  |
| Search                                                                              | ٩              |                                                      |
| UI - Upload Aigo ID Authorization to access the Aigo ID upload GUI                  | Granted        |                                                      |
| GUI - Upload Short Code ID     Authorization to access the Short Code ID upload GUI | Granted        |                                                      |

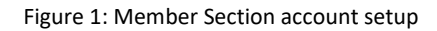

- 2. CUE: Please set up the CUE user following the instructions of the "Common Report & Upload Engine User Guide", which can be found under the following paths:
  - Xetra.com > Technology > T7 trading architecture > System documentation > Most recent release > Reports
  - Eurex.com > Support > Technology > Common Report Engine (CRE)

# 3 Accessing the GUI

Please access the GUI by following the path via the Member Section:

membersection.deutsche-boerse.com > Company Administration > Short Code ID / Algo ID Upload GUI

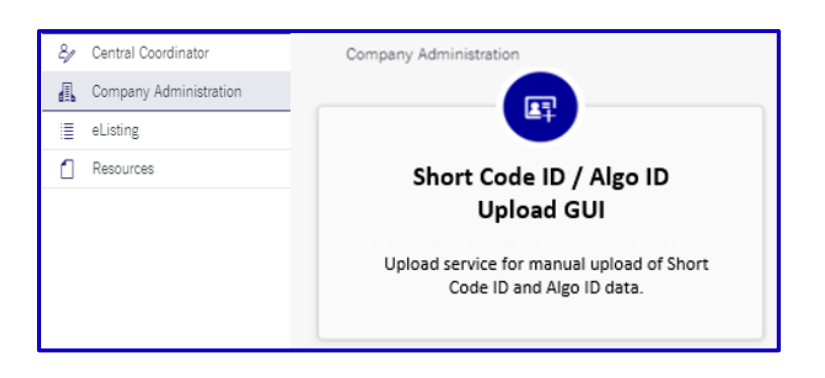

Figure 2: Accessing the GUI

Please find the direct link to the GUI below:

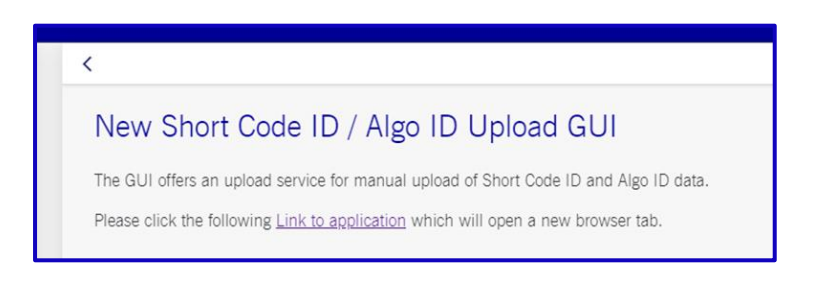

Figure 3: Link to GUI

If all technical prerequisites are set up and all permissions are granted, the GUI can be accessed directly via the following link:

https://e-listing.deutsche-boerse.com/e-listing/ext?sclc

# 4 GUI Interface

Please find the GUI below:

|                    | Short                                                                        | Code ID / Algo ID            |                     |                      |               |        |                  |                                 |                                 |  |
|--------------------|------------------------------------------------------------------------------|------------------------------|---------------------|----------------------|---------------|--------|------------------|---------------------------------|---------------------------------|--|
| Common             | Refresh                                                                      | Number of results: 41 <<     | <12345>>>           |                      |               |        |                  |                                 | 10 🗸                            |  |
| Inbox              | Status                                                                       | Pre-Validation Result        | Environment         | Participant ID       | File Type     | Market | Upload Date 🚽    | Transmitted File                | Uploaded File                   |  |
| Report download    | OK                                                                           | UPLOAD_SUCCESSFUL            | SIMU                | GDBXX                | Short Code ID | XETR   | 26.09.2024 12.54 | 89EXTREFDAGD8XX20240926XETR.CSV | eForm_1254.csv                  |  |
| Short Code ID      | OK                                                                           | UPLOAD_SUCCESSFUL            | SIMU                | GDBXX                | Algo ID       | XFRA   | 26.09.2024 12:54 | 89EXTALGO1GDBXX20240926XFRA.CSV | 89EXTALGO1GDBXX20240926XFRA.CSV |  |
| File Upload        | OK                                                                           | UPLOAD_SUCCESSFUL            | SIMU                | GDBXX                | Algo ID       | XETR   | 26.09.2024 12:54 | 89EXTALGO1GDBXX20240926XETR CSV | 89EXTALGO1GDBXX20240926XETR.CSV |  |
| erom<br>Mission/s) | OK                                                                           | UPLOAD_SUCCESSFUL            | SIMU                | GDBXX                | Algo ID       | XEUR   | 26.09.2024 12:53 | 89EXTALGO1GDBXX20240926XEUR CSV | 89EXTALGO1GDBXX20240926XEUR.CSV |  |
| Final Missing(s)   | OK                                                                           | UPLOAD_SUCCESSFUL            | SIMU                | GDBXX                | Algo ID       | XFRA   | 26.09.2024 12:53 | 89EXTALGO1GDBXX20240926XFRA.CSV | eForm_1253.csv                  |  |
| Upload Error(s)    | OK                                                                           | UPLOAD_SUCCESSFUL            | SIMU                | GDBZZ                | Short Code ID | XEEE   | 26.09.2024 12:52 | 89EXTREFDAGDBZZ20240926XEEE.CSV | eForm_1252.csv                  |  |
| Algo ID            | OK                                                                           | UPLOAD_SUCCESSFUL            | SIMU                | GDBXX                | Short Code ID | XFRA   | 26.09.2024 12:52 | 89EXTREFDAGDBXX20240926XFRA CSV | eForm_1252.csv                  |  |
| File Upload        | OK                                                                           | UPLOAD_SUCCESSFUL            | SIMU                | GDBXX                | Short Code ID | XETR   | 26.09.2024 12:51 | 89EXTREFDAGDBXX20240926XETR.CSV | 89EXTREFDAGDBXX20240926XETR.CSV |  |
| eForm              | OK                                                                           | UPLOAD_SUCCESSFUL            | SIMU                | GDBXX                | Short Code ID | XFRA   | 26.09.2024 12:51 | 89EXTREFDAGDBXX20240926XFRA.CSV | 89EXTREFDAGDBXX20240926XFRA.CSV |  |
| Missing(s)         | OK                                                                           | UPLOAD_SUCCESSFUL            | SIMU                | GDBXX                | Short Code ID | XEUR   | 26.09.2024 12:50 | 89EXTREFDAGDBXX20240926XEUR CSV | 89EXTREFDAGDBXX20240926XEUR.CSV |  |
| Upload Error(s)    | Please note: The Inbox shows the uploaded files for the last 10 trading days |                              |                     |                      |               |        |                  |                                 |                                 |  |
|                    | Allow S                                                                      | upport Access                |                     |                      |               |        |                  |                                 | 185 n                           |  |
|                    | © Deutsche                                                                   | Börse   Imprint   Disclaimer | Privacy Policy   Te | erms of Use   Regula | tion          |        |                  |                                 |                                 |  |

#### Figure 4: GUI Interface

The GUI provides various functionalities to control the session, which can be found in the top righthand corner of the screen:

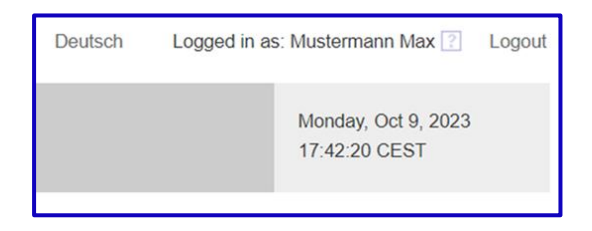

Figure 5: Control functions

Session control functions

- Language Selection: Option to switch between English and German.
- Login Information: The currently logged-in username.
- Help: Important user information and guides for assistance.
- Logout: Logout button to end the GUI session securely and prevent unauthorized access. An automatic logout is performed after 6 hours of inactivity.
- **Date Display:** The current date/time.

Dedicated tabs for Short Code ID and Algo ID management are located on the left side of the interface, which offer specific features:

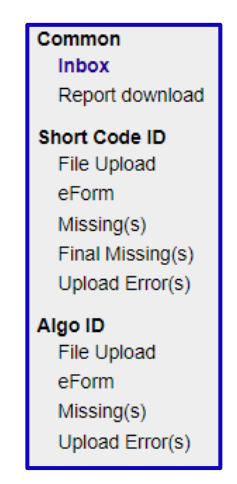

#### Short Code ID and Algo ID upload GUI Features

- Inbox: List of upload files, which are currently being processed and historical uploads from the last 10 trading days. It allows the monitoring of ongoing uploads and the view of completed ones.
- Report download: TR160-169 reports are available for download. The end of day (EOD) reports of the past 10 trading days and the intraday reports of trading day t-1 and t are provided.
- File upload Short Code ID / Algo ID: Submission of Short Code ID / Algo ID upload files.
- **eForm Short Code ID / Algo ID:** Manual submission of Short Code ID data / Algo ID data.
- Missing(s) Short Code ID / Algo ID: Missing Short Code IDs / Algo IDs of the most recent TR160 / TR162 EOD report and the current intraday report are provided.
- Final Missing(s) Short Code ID: Final Missing Short Code IDs of the most recent TR169 EOD report are provided.
- Upload Error(s) Short Code ID / Algo ID: Upload Error(s) of Short Code IDs / Algo IDs of the most recent TR160 / TR162 EOD report and the current intraday report are provided.

## 4.1 Inbox

The inbox provides an overview about successfully submitted entries via eForm, from which an upload file is created by the GUI, uploaded files submitted by the user, rejected files and corresponding feedback files (CUE log files) covering the error(s) of the failed pre-validation and the respective status. Historical uploads of the last 10 trading days are available. The files can be downloaded. This enables upload monitoring and potentially immediate reaction in case of failed pre-validation.

Please find information about the applied pre-validations in the "CUE validation and file specification Short Code and Algo ID" document under the following paths:

• Xetra.com > Newsroom > Current regulatory topics > MiFID II and MiFIR > Reference data reporting Eurex.com > Rules & Regs > MiFID II / MiFIR > Client & member reference data

| DEUTSCHE BÖRSE<br>GROUP | Short   | Code ID / Algo ID                                                            |                  |                |               |        |                  |                                 |                                 |  |  |  |
|-------------------------|---------|------------------------------------------------------------------------------|------------------|----------------|---------------|--------|------------------|---------------------------------|---------------------------------|--|--|--|
| Common                  | Refresh | Number of results: 41 <<                                                     | < 1 2 3 4 5 > >> |                |               |        |                  |                                 | 10 🗸                            |  |  |  |
| Inbox                   | Status  | Pre-Validation Result                                                        | Environment      | Participant ID | File Type     | Market | Upload Date 🚽    | Transmitted File                | Uploaded File                   |  |  |  |
| Report download         | OK      | UPLOAD_SUCCESSFUL                                                            | SIMU             | GDBXX          | Short Code ID | XETR   | 26.09.2024 12:54 | 89EXTREFDAGDBXX20240926XETR.CSV | eForm_1254.csv                  |  |  |  |
| Short Code ID           | OK      | UPLOAD_SUCCESSFUL                                                            | SIMU             | GDBXX          | Algo ID       | XFRA   | 26.09.2024 12.54 | 89EXTALGO1GDBXX20240926XFRA.CSV | 89EXTALGO1GDBXX20240926XFRA CSV |  |  |  |
| File Upload             | OK      | UPLOAD_SUCCESSFUL                                                            | SIMU             | GOBXX          | Algo ID       | XETR   | 25.09.2024 12:54 | 89EXTALGO1GDBXX20240926XETR.CSV | 89EXTALGO1G08XX20240925XETR CSV |  |  |  |
| erom<br>Mission/s)      | OK      | UPLOAD_SUCCESSFUL                                                            | SIMU             | GDBXX          | Algo ID       | XEUR   | 26.09 2024 12 53 | 89EXTALGO1GDBXX20240926XEUR CSV | 89EXTALGO1GDBXX20240926XEUR.CSV |  |  |  |
| Final Missing(s)        | OK      | UPLOAD_SUCCESSFUL                                                            | SIMU             | GDBXX          | Algo ID       | XFRA   | 26.09.2024 12.53 | 89EXTALGO1GDBXX20240926XFRA.CSV | eForm_1253.csv                  |  |  |  |
| Upload Error(s)         | OK      | UPLOAD_SUCCESSFUL                                                            | SIMU             | GDBZZ          | Short Code ID | XEEE   | 25.09.2024 12.52 | 89EXTREFDAGD8ZZ20240926XEEE.CSV | eForm_1252.csv                  |  |  |  |
| Algo ID                 | OK      | UPLOAD_SUCCESSFUL                                                            | SIMU             | GDBXX          | Short Code ID | XFRA   | 26.09.2024 12.52 | 89EXTREFDAGDBXX20240926XFRA CSV | eForm_1252.csv                  |  |  |  |
| File Upload             | OK      | UPLOAD_SUCCESSFUL                                                            | SIMU             | GDBXX          | Short Code ID | XETR   | 26.09.2024 12:51 | 89EXTREFDAGD8XX20240926XETR.CSV | 89EXTREFDAGD8XX20240926XETR CSV |  |  |  |
| eForm                   | OK.     | UPLOAD_SUCCESSFUL                                                            | SIMU             | GDBXX          | Short Code ID | XFRA   | 26.09.2024 12:51 | 89EXTREFDAGDBXX20240926XFRA.CSV | 89EXTREFDAGDBXX20240926XFRA.CSV |  |  |  |
| Missing(s)              | OK      | UPLOAD_SUCCESSFUL                                                            | SIMU             | GDBXX          | Short Code ID | XEUR   | 26.09.2024 12:50 | 89EXTREFDAGDBXX20240926XEUR.CSV | 89EXTREFDAGD8XX20240926XEUR.CSV |  |  |  |
| Upload Error(s)         |         | Please note: The inbox shows the uploaded files for the last 10 trading days |                  |                |               |        |                  |                                 |                                 |  |  |  |

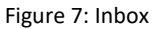

- **Status**: The GUI transfers uploaded files and files resulting from entries in the eForm to the CUE for prevalidation. The possible statuses in the inbox are:
  - 1. In Queue: Initial status directly after uploading the file. The file is awaiting a response from the CUE.
  - 2. **No Response:** The file transfer failed. Please contact the technical support. Please refer to chapter 6 "Contact".
  - 3. Failed: Files with this status were rejected due to non-compliance of file type, file structure or file suffix. By clicking on the  $\stackrel{\bullet}{\longrightarrow}$  button in the "Pre-Validation Result" column the feedback file (CUE log file) can be downloaded with detailed error information. By clicking on the  $\stackrel{\bullet}{\square}$  button in the "Pre-Validation Result" the information is displayed in the GUI. Please address validation related questions via email to the Regulatory Reporting Analysts at client.services@deutsche-boerse.com.

4. **OK:** Files were successfully pre-validated (either with no data record error and the CUE response "UPLOAD\_SUCCESSFUL" or with data record errors and the CUE response "UPLOAD\_SUCCESSFUL\_WITH\_ERRORS") and transmitted to the comprehensive validation in the data warehouse. Final results are provided in the error and overview reports TR160 / TR161 for Short Code ID and in TR162 / TR163 for Algo ID registrations. The reports are available on CRE and in the GUI. However, since files will not be rejected due to erroneous data records in the file, the user can check the CUE pre-validation results by clicking on the  $\clubsuit$  button in the "Pre-Validation Result" column. The feedback file (CUE log file) can be downloaded with detailed error information. By clicking on the  $\fbox$  button in the "Pre-Validation Result" the information is displayed in the GUI. Please address validation related questions via email to the Regulatory Reporting Analysts at client.services@deutsche-boerse.com.

| Status | Pre-Validation Result              | Environment | Participant ID | File Type     | Market | Upload Date 🚽    | Transmitted File                | Uploaded File                   |
|--------|------------------------------------|-------------|----------------|---------------|--------|------------------|---------------------------------|---------------------------------|
| OK     | UPLOAD_SUCCESSFUL_WITH_ERRORS 👲 🕻  | SIMU        | GDBXX          | Short Code ID | XEUR   | 24.09.2024 10:37 | 89EXTREFDAGD8XX20240924XEUR.CSV | 89EXTREFDAGDBXX20240709XEUR.CSV |
| OK     | UPLOAD_SUCCESSFUL_WITH_ERRORS & Ca | SIMU        | GDBXX          | Short Code ID | XEUR   | 24.09.2024 10:37 | 89EXTREFDAGDBXX20240924XEUR.CSV | 89EXTREFDAGDBXX20240709XEUR.CSV |

#### Figure 8: Validation Errors

- **Pre-Validation Result:** This column provides the information about failure or success of the upload file.
- Environment: Environment selected by the user in the upload / new record form. "SIMU" for the simulation environment and "PROD" for the production environment.
- Participant ID: Permitted participant ID (equals Member ID in the T7 environment) selected by the user in the upload / new record form.
- File Type: File type chosen by the user in the upload / new record form, i.e. Short Code ID or Algo ID.
- Market: The permitted MIC chosen by the user in the upload / new record form.
- Upload Date: This column provides the time and date of the file upload.
- Transmitted File: This column contains the final filename, which was transmitted to CUE.
- **Uploaded File:** This column contains the filename of the uploaded file or the file, which was created by the GUI with manual entries via eForm. Click the filename to download the file if needed.

# 4.2 Reports

In section "Report download" the Short Code ID EOD reports (TR160, TR161, TR166, TR167, TR168, TR169) and Algo ID EOD reports (TR162, TR163) of the last 10 trading days and in addition the TR160-TR163 intraday reports of reporting day t-1 and t are provided for download purposes. Production and simulation reports are offered. However, visibility and access to the reports is limited according to the GUI user rights.

Example report name TR160 EOD and intraday (10 AM), production environment: 90RPTTR160GDBXX20241118XEUR.XML.ZIP 90RPTTR160GDBXX202411181000XEUR.XML.ZIP

Example report name TR160 EOD and intraday (2 PM), simulation environment: 95RPTTR160GDBXX20241118XEUR.XML.ZIP 95RPTTR160GDBXX202411181400XEUR.XML.ZIP

A filter can be applied by clicking on the column names.

| GROUP                              | E Short Code                                                     | ID / Algo ID                                                  |                                                                        |                              |                        |                       |                                     |
|------------------------------------|------------------------------------------------------------------|---------------------------------------------------------------|------------------------------------------------------------------------|------------------------------|------------------------|-----------------------|-------------------------------------|
| Common<br>Inbox<br>Report download | Dear user, you can<br>For more information<br>Number of results: | find your TR Report<br>on regarding reports<br>1326 <<< 1.2.3 | rts for the last 10 d<br>s, please refer to th<br>3 4 5 6 7 8 9 10 > > | ays here.<br>he following li | nks: Xetra and Börse I | Frankfurt, Eurex, EEX | 10 🗸                                |
| hort Code ID                       | Environment                                                      | Participant ID                                                | Report Title                                                           | Market                       | Reporting Date         | Reporting Interval    | Report Download                     |
| File Upload                        | SIMU                                                             | XQSFR                                                         | TR163                                                                  | XFRA                         | 25.09.2024             | EOD                   | 62RPTTR163XQSFR20240925XFRA.XML.ZIP |
| eForm                              | SIMU                                                             | PEZXX                                                         | TR163                                                                  | XFRA                         | 25.09.2024             | EOD                   | 62RPTTR163PEZXX20240925XFRA.XML.ZIP |
| Missing(s)                         | SIMU                                                             | PEYXX                                                         | TR163                                                                  | XFRA                         | 25.09.2024             | EOD                   | 62RPTTR163PEYXX20240925XFRA.XML.ZIP |
| Final Missing(s)                   | SIMU                                                             | PENXX                                                         | TR163                                                                  | XFRA                         | 25.09.2024             | EOD                   | 62RPTTR163PENXX20240925XFRA.XML.ZIP |
| Upload Error(s)                    | SIMU                                                             | GDBXX                                                         | TR163                                                                  | XFRA                         | 25.09.2024             | EOD                   | 62RPTTR163GDBXX20240925XFRA.XML.ZIP |
| lgo ID                             | SIMU                                                             | GDBIN                                                         | TR163                                                                  | XFRA                         | 25.09.2024             | EOD                   | 62RPTTR163GDBIN20240925XFRA.XML.ZIP |
| File Upload                        | SIMU                                                             | XQSFR                                                         | TR160                                                                  | XFRA                         | 25.09.2024             | EOD                   | 62RPTTR160XQSFR20240925XFRA.XML.ZIP |
| eForm                              | SIMU                                                             | PEZXX                                                         | TR160                                                                  | XFRA                         | 25.09.2024             | EOD                   | 62RPTTR160PEZXX20240925XFRA.XML.ZIP |
| Missing(s)                         | SIMU                                                             | PEYXX                                                         | TR160                                                                  | XFRA                         | 25.09.2024             | EOD                   | 62RPTTR160PEYXX20240925XFRA.XML.ZIP |
| Upload Error(s)                    | SIMU                                                             | PENXX                                                         | TR160                                                                  | XERA                         | 25.09.2024             | FOD                   | 62RPTTR160PENXX20240925XERA XML ZIP |

Figure 9: Report download

# 4.3 File upload Short Code ID and Algo ID

#### 4.3.1 File upload process

In the upload sections "Upload Short Code ID" and "Upload Algo ID" the user must fill mandatory fields in the file upload form:

- Environment: "SIMU" for the simulation environment and "PROD" for the production environment.
- Market: Available Market Identifier Codes (MIC) depend on member data and Participant ID admission.
- **Participant ID:** The Member ID(s) used by a trading participant in T7. Available Participant IDs depend on member data and Participant ID admission.

After the selection of the applicable field values, the system provides the correct filename according to the naming convention, if not already met by the user (please refer to chapter 4.3.2 for further details), and the upload file can be chosen:

| onui                                                                                             |                                                                                    |                                  |
|--------------------------------------------------------------------------------------------------|------------------------------------------------------------------------------------|----------------------------------|
| SIMU                                                                                             | ~                                                                                  |                                  |
| Market*                                                                                          |                                                                                    |                                  |
| XETR                                                                                             | ~                                                                                  |                                  |
| Participant ID                                                                                   |                                                                                    |                                  |
|                                                                                                  |                                                                                    |                                  |
| GDBXX<br>Required upload to<br>Your document w                                                   | S9EXTREFDAGDBXX20231     be automatically renamed to adhere                        | 018XETR.CSV<br>to the CUE naming |
| GDBXX<br>Required upload a<br>Your document w<br>convention.                                     | ename: 89EXTREFDAGDBXX20231 be automatically renamed to adhere file chosen         | 018XETR.CSV<br>to the CUE naming |
| GDBXX<br>Required upload i<br>Your document w<br>convention.<br>Choose File N<br>Upload Short Co | ename: 89EXTREFDAGDBXX20231 be automatically renamed to adhere o file chosen de ID | 018XETR.CSV<br>to the CUE naming |

Figure 10: Upload Short Code ID

- Click on "Choose File" and select the file to upload.
- Click on "Upload Short Code ID" / "Upload Algo ID" to start the upload process.

| Deutsche Börse AG                      |
|----------------------------------------|
| GUI – Short Code ID and Algo ID upload |
| User Guide                             |

• After initiating the upload, a notification about the success of the upload is provided within the upload form.

| SIMU                                                                                    | ~                                                                         |                                              |
|-----------------------------------------------------------------------------------------|---------------------------------------------------------------------------|----------------------------------------------|
| Market"                                                                                 |                                                                           |                                              |
| XETR                                                                                    | ~                                                                         |                                              |
| Participant ID                                                                          |                                                                           |                                              |
| GDBXX                                                                                   | ~                                                                         |                                              |
| Required upload f                                                                       | lename: 89EXTALGO1GDBX                                                    | 20231018XETR.CSV                             |
| Required upload f<br>Your document wi<br>convention.                                    | lename: 89EXTALGO1GDBX)<br>I be automatically renamed to                  | 20231018XETR.CSV<br>adhere to the CUE naming |
| Required upload f<br>Your document wi<br>convention.<br>Choose File N                   | lename: 89EXTALGO1GDBXX<br>I be automatically renamed to<br>o file chosen | 20231018XETR.CSV<br>adhere to the CUE naming |
| Required upload f<br>Your document wi<br>convention.<br>Choose File N<br>Upload Algo ID | lename: 89EXTALGO1GDBX)<br>I be automatically renamed to<br>o file chosen | 20231018XETR.CSV<br>adhere to the CUE naming |

Figure 11: Upload Algo ID

For a comprehensive description of the file structure and field population, please refer to the "SCLC 2.0 - Reporting handbook for audit trail and other regulatory reporting under the MiFID II / MiFIR regime – Version 4.2". Please find the link to the document in the "Link to documents" or under the following paths:

- Xetra.com > Newsroom > Current regulatory topics > MiFID II and MiFIR > Reference data reporting
- Eurex.com > Rules & Regs > MiFID II / MiFIR > Client & member reference data

#### 4.3.2 Naming convention

The system presents the naming convention of the filename, which is based on the selected values of the user. The GUI will provide the file name automatically, and if not used, will automatically rename the uploaded file. This standardized filename is utilized in all reports for the ease of monitoring purposes. It is strongly recommended to adhere to the naming convention already whilst preparing the upload file.

Please note that files uploaded on non-trading days will be processed within the next trading day's report generation run which starts at 10 AM CE(S)T.<sup>1</sup>

Please note that the CUE is adding a timestamp (hhmmsss) to the file name. In addition, CUE adds a version number (e.g. -V01, -V02) in case numerous files are uploaded per day.

| Field name     | Standard & Format           |
|----------------|-----------------------------|
| Environment ID | [88, 89]{2}                 |
|                | 88 for Production           |
|                | 89 for Simulation           |
| Service Name   | [EXTREFDA, EXTALGO1]{8}     |
|                | EXTREFDA for SCLCs          |
|                | EXTALGO1 for Algo IDs       |
| Participant ID | [A-Z] {5}                   |
| Upload Date    | [0-9]{8}                    |
|                | YYYYMMDD                    |
| Timestamp      | [0-9]{6}                    |
|                | hhmmss                      |
| MIC Code       | [XETR, XFRA, XEUR, XEEE]{4} |
|                | XETR for Xetra              |

<sup>&</sup>lt;sup>1</sup> Please refer to the trading calendar for simulation and production for XETR and XFRA (simulation and production: https://www.xetra.com/xetra-en/trading/trading-calendar-and-trading-hours) as well as for XEUR (simulation: https://www.eurex.com/ex-en/support/initiatives/simulation-calendar; production: https://www.eurex.com/ex-en/trade/trading-calendar).

Version 1.3

Page 13

| Field name | Standard & Format             |  |  |  |
|------------|-------------------------------|--|--|--|
|            | XFRA for Boerse Frankfurt     |  |  |  |
|            | XEUR for Eurex                |  |  |  |
|            | XEEE for EEX                  |  |  |  |
| Versioning | Optional field                |  |  |  |
|            | starting with -V01 up to -V99 |  |  |  |
| File type  | [.CSV]{4}                     |  |  |  |
|            | .CSV                          |  |  |  |

# 4.4 eForm Short Code ID and AlgoID

#### 4.4.1 Submission process Short Code ID

#### 4.4.1.1 eForm data entry

In section "eForm Short Code ID" the user can fill in Short Code data with "Add new":

| DEUTSCHE BÖRSE<br>GROUP                                                                                                    | Short Code ID / Algo ID                                                                                                    |            |                                   |
|----------------------------------------------------------------------------------------------------|----------------------------------------------------------------------------------------------------|------------|-----------------------------------|
| Common<br>Intox<br>Report download<br>Short Code ID<br>File Upload<br>eForm<br>Missing(s)<br>Enal Missing(s)<br>Upload Error(s)<br>Algo ID<br>File Upload<br>eForm<br>Missing(s)<br>Upload Error(s) | Environment: Participant ID: Market: Status Indicator: Valid Ences Date: Valid Ences Date: Valid | New record | nal ID Priority Client Long Value |

Figure 12: eForm Short Code ID - new record

- Environment: "SIMU" for the simulation environment and "PROD" for the production environment.
- Market: Available MIC codes depend on member data and Participant ID admission.
- Participant ID: Available Participant IDs depend on member data and Participant ID admission.
- Status Indicator: "N" for new registration, "M" for modification, "D" for deletion and "C" for Correction.
- Valid From Date: For status indictor "N" and "M" the Valid From Date can be t-1, t, t+1. For deletions only t+1 is available. For status indicator "C" the Valid From Date must be t-2 or older.
- Valid To Date: For status indictor "N", "M" and "D" the Valid To Date must be empty. For status indicator "C" the Valid To Date must be t-2 or older.
- Short Code ID: A valid numerical Short Code ID must be added.
- Classification Rule: Available Classification Rules are "N" for National IDs of natural persons, "L" for LEIs of legal persons and "EMPTY" for the ESMA values "PNAL", "AGGR", "NORE".
- National ID Country Code: Available Country Codes are those of ISO list 3166-1 alpha 2. If the Classification Rule is "EMPTY", this field must be empty as well and is therefore disabled.
- National ID Priority: Available values "1", "2" and "3" depend on the ESMA defined priorities.<sup>2</sup> If the Classification Rule is "EMPTY", this field must be empty as well and is therefore disabled.

<sup>&</sup>lt;sup>2</sup> ESMA table "National client identifiers for natural persons" (ESMA Questions and Answers on MiFIR data reporting, 25 May 2018 ESMA70-1861941480-56)

 Client Long Value: A valid Long Code must be added. If the Classification Rule, National ID Country Code and National ID Priority are "EMPTY", then only the values "PNAL", "AGGR", or "NORE" are permitted from the drop-down menu.

For a comprehensive description of data structure and field population, please refer to the "SCLC 2.0 - Reporting handbook for audit trail and other regulatory reporting under the MiFID II / MiFIR regime – Version 4.2". Please find the link to the document in the "Link to documents" or under the following paths:

- Xetra.com > Newsroom > Current regulatory topics > MiFID II and MiFIR > Reference data reporting
- Eurex.com > Rules & Regs > MiFID II / MiFIR > Client & member reference data

Once the data record is complete the user clicks on "Submit" and the data is pre-validated.

# **Failed validation**

Failed data validation is displayed in the "new record form" and marked red.

| Environment*                                                                                                    | SIMU                 | ~ |
|----------------------------------------------------------------------------------------------------|----------------------|---|
| Market*                                                                                                    |                      | ~ |
| Participant ID*                                                                                                    |                      | ~ |
| Status Indicator*                                                                                                    | N - New registration | ~ |
| Valid From Date*                                                                                                    | 26.09.2024           |   |
| Valid To Date                                                                                                    | 17.09.2024           |   |
| Short Code ID*                                                                                                    | 4545                 |   |
| Classification Rule*                                                                                                    | Empty - ESMA value   | ~ |
| National ID Country Code                                                                                                    |                      | ~ |
| National ID Priority                                                                                                    |                      | ~ |
| Client Long Value*                                                                                                    | PNAL                 | ~ |
| An asterisk (*) indicates a re<br>submit cancel<br>Market' is required.<br>Participant ID' is required.<br>Invalid value in field Valid To | iquired field        |   |

Figure 13: eForm Short Code ID - failed validation

# Successful validation

Successfully pre-validated data records are displayed and can also be modified if needed. Please note that the data is not submitted yet. Please refer to chapter 4.4.1.4 for more information.

| Stuticité édése                                                                                                    | Short Cod                        | Se ID / Algo ID  |                    |               |                         |                         |                    |                        |                              |                             |                      |                      |
|----------------------------------------------------------------------------------------------------|----------------------------------|------------------|--------------------|---------------|-------------------------|-------------------------|--------------------|------------------------|------------------------------|-----------------------------|----------------------|----------------------|
| Common                                                                                                    | New record saved                 |                  |                    |               |                         |                         |                    |                        |                              |                             |                      |                      |
| HOOK<br>Genoral developed                                                                                                    |                                  | Environment      | Participant ID     | Market        | Status Indicator        | Valid From Date +       | Valid To Date      | Sittort Code ID        | Classification Rule          | National ID Country Code    | National ID Priority | Client Long Value    |
| These Costs ID                                                                                                    | [ Modity                         | SIMU             | GDEXX              | XEUR          | N - New registration    | 26.09.2024              |                    | 4545787                | L - Legal person             |                             |                      | 635400XINPMOREMEY125 |
| File Upload                                                                                                    | [ Modity]                        | SIMU             | GDEXX              | XEUR          | N - New registration    | 26.09.2024              |                    | 4545                   | Empty - ESNA value           |                             |                      | PNAL                 |
| erom<br>bissing(c)<br>final Ansang(c)<br>Uptical Entro(ts)<br>Algo IO<br>Fire Uptical<br>of com<br>Massing(c)<br>Uptical Entro(ts) | Seect At []     To upload a reco | Add new    Uplaa | d selected    Dolo | te solected ] | evant rows and press "L | lpload selected" or "De | ele selector". The | e is also the option t | o "Select AIF, if the action | is required on all records. |                      |                      |

Figure 14: eForm Short Code ID - successful validation

#### 4.4.1.2 eForm modification of data entries

In order to modify a data record, the user clicks on "Modify" and an "Edit record" window opens. The modification can be conducted. The data record can be submitted or the modification can be cancelled.

| DEUTSCHE BÖRSE<br>GROUP                                                                                                    | Short Code ID / Algo ID             |                                                                                                    |                                                                  | 100                                                                               |                                                                                                    |                                                                                                    |                      |                                                   |
|----------------------------------------------------------------------------------------------------|-------------------------------------|----------------------------------------------------------------------------------------------------|------------------------------------------------------------------|-----------------------------------------------------------------------------------|----------------------------------------------------------------------------------------------------|----------------------------------------------------------------------------------------------------|----------------------|---------------------------------------------------|
| Common<br>Intox<br>Report downbad<br>Short Code ID<br>Fire Upland<br>eForm<br>Masing(s)<br>Uplana Entro(s)<br>Algo ID<br>Fire Upland<br>eForm<br>Masing(s)<br>Uplana Entro(s) | New record saved                    | Particlegant ID erer Ki<br>GDBXX XEUR<br>GDBXX XEUR<br>GDBXX XEUR<br>d selected ) Detete selected<br>ele it, check the boxes of the | Status Indicator<br>N - New registration<br>N - New registration | Valid From Date  Val<br>26.09.2024<br>26.09.2024<br>Jpload selected" or "Deate se | Edit record     Environment*     Market*     Participant ID*     Statis Indicator*     Valid From Date*     Valid To Date     Short Code ID*     Classification Rule*     National ID Priority     Client Long Value* | [SIR4]           (XEUR           GOBKX           (QOBKA           (208x)           (1)           (2)           (2)           (2)           (2)           (2)           (2)           (2)           (2)           (2)           (2)           (2)           (2)           (2)           (2)           (2)           (2)           (2)           (2)           (2)           (2)           (2)           (2)           (2)           (2)           (2)           (2)           (2)           (2)           (2)           (2)           (2)           (2)           (2)           (2)           (2)           (2) | National ID Priority | Client Long Value<br>635400XINPMOREM6Y125<br>PNAL |
|                                                                                                    | © Deutsche Börse   Imprint   Discla | imer   Privacy Policy   Terms o                                                                                                    | f Use   Regulation                                               |                                                                                   | An asterisk (*) Indicates a<br>submit cancel                                                                                                    | required field                                                                                                    | -                    |                                                   |

Figure 15: eForm Short Code ID - modification

#### 4.4.1.3 eForm deletion of data entries

In order to delete a data record, the user selects the data record and clicks on "Delete selected" and a window opens for confirmation. The deletion can be conducted or cancelled.

| DEUTSCHE BÖRSE<br>GROUP                                                                                                    | Short Coo                                                                                                    | de ID / Algo ID        |                      |            |                      |            |               |         |                    |                          |                      |                      |
|----------------------------------------------------------------------------------------------------|----------------------------------------------------------------------------------------------------|------------------------|----------------------|------------|----------------------|------------|---------------|---------|--------------------|--------------------------|----------------------|----------------------|
| Common<br>Inbox                                                                                                    | New record sawed                                                                                                    |                        |                      |            |                      |            |               |         |                    |                          |                      |                      |
| Report download                                                                                                    | Modify                                                                                                    | SIMU                   | GDBXX                | XEUR       | N - New registration | 26.09.2024 | valid to Date | 4545787 | L - Legal person   | National ID Country Code | National ID Priority | 635400XINPMOREM6Y125 |
| Short Code ID<br>File Upload                                                                                                   | Modify                                                                                                    | SIMU                   | GDBXX                | XEUR       | N - New registration | 26.09.2024 |               | 4545    | Empty - ESMA value |                          |                      | PNAL                 |
| eform<br>Missing(s)<br>Final Missing(s)<br>Upload Error(s)<br>Algo ID<br>File Upload<br>eform<br>Missing(s)<br>Upload Error(s) | Image: Model with the second with the boxes of the relevant to and press "Upload selected" or "Delete selected". There is also the option to "Select AI", if the action is required on all records.       PNAL         Elisting       Boy you want to delete selected records?       Select AI", if the action is required on all records. |                        |                      |            |                      |            |               |         |                    |                          |                      |                      |
|                                                                                                    | C Deutsche Bör                                                                                                    | se   Imprint   Disclai | mer   Privacy Policy | Terms of U | se   Regulation      |            | Ye            | s No    |                    |                          |                      |                      |

Figure 16: eForm Short Code ID - deletion

#### 4.4.1.4 eForm data submission

In order to submit the data to the trading venue, the user selects the data records and uploads the data with "Upload selected". In the background the GUI automatically creates a CSV upload file and submits the file to CUE for validation. In case the user added data records for different MICs (or Participant IDs or Environments) the GUI automatically creates one file per MIC (or Participant ID or Environment). The file name(s) is displayed in the view after submission (please refer to chapter 4.3.2 for more information on the naming convention).

Please note that entries, which are not submitted by the trading day's cut-off time 23:30 CET will be removed from the eForm.

|                                                                                                    | Short Code ID / Algo ID                                                                                                    |
|----------------------------------------------------------------------------------------------------|----------------------------------------------------------------------------------------------------|
| Corsmon<br>Inbox<br>Report download<br>Short Code ID<br>File Upland<br>eForm<br>Missing(s)<br>Fine Missing(s)<br>Upland Form(s)<br>Algo ID<br>File Upland<br>eForm<br>Missing(s)<br>Upland Enror(s) | Number of Incosts spicaded 2<br>Number of Table Streaded 2<br>Full Validation Results with the next TR100 and TR101<br>results streaded 2<br>Full Validation Results with the next TR100 and TR101<br>results streaded 2<br>REXTIFETANCESSCORE WORKER CSV<br>REXTIFETANCESSCORE WORKER CSV<br>REXTIFETANCESSCORE CSV<br>REXTIFETANCESSCORE CSV<br>REX |
|                                                                                                    | Deutsche Böne   Imprit   Disclamer   Phracy Policy   Terms of Use   Regulation                                                                                                    |

Figure 17: eForm Short Code ID - data submission

The upload file(s) is displayed in the Inbox. The files generated from the eForm are named "eForm\_HHMM.csv" in column "Uploaded File". This includes the timestamp of submission of the records for traceable action.

The preliminary validation results of CUE are provided back to the user as described in chapter 4.1. Please note that the final validation is processed in the intraday and overnight batches and provided in the error report TR160 and the valid registrations are provided in the overview report TR161.

| CEUTSCHE BÖRSE       | Short   | Code ID / Algo ID          |             |                |               |        |                  |                                     |                                 |
|----------------------|---------|----------------------------|-------------|----------------|---------------|--------|------------------|-------------------------------------|---------------------------------|
| Inbox                | Refresh | Number of results: 22 << < | 123>>>      |                |               |        |                  |                                     | 10 V                            |
| Upload Short Code ID | Status  | Pre-Validation Result      | Environment | Participant ID | File Type     | Market | Upload Date 🚽    | Transmitted File                    | Uploaded File                   |
| eForm Short Code ID  | OK      | UPLOAD_SUCCESSFUL          | SIMU        | GDBYY          | Short Code ID | XETR   | 24.05.2024 11:07 | 89EXTREFDAGDBYY20240524XETR.CSV     | eForm_1107.csv                  |
| Upload Algo ID       | ок      | UPLOAD_SUCCESSFUL          | SIMU        | GDBXX          | Short Code ID | XETR   | 24.05.2024 11:07 | 89EXTREFDAGDBXX20240524XETR-V04.CSV | eForm_1107.csv                  |
| erom Ago IU          | OK      | UPLOAD_SUCCESSFUL          | SIMO        | GDBXX          | Short Code ID | XEIR   | 24.05.2024 10.34 | 89EXTREFDAGDBXX20240524XETR-V03.CSV | 89EXTREFDAGDBXX20240524XETR.CSV |

Figure 18: eForm Short Code ID - submitted files in the Inbox

#### 4.4.2 Submission process Algo ID

#### 4.4.2.1 eForm data entry

In section "eForm Algo ID" the user can fill in Algo ID data with "Add new":

| DEUTSCHE BÖRSE<br>GROUP                                                                                                    | Short Code ID / Algo ID                                                                                                    |                                                                                                    |
|----------------------------------------------------------------------------------------------------|----------------------------------------------------------------------------------------------------|----------------------------------------------------------------------------------------------------|
| Common<br>Inbox<br>Report download<br>Short Code ID<br>File Upload<br>eForm<br>Missing(s)<br>Upload Error(s)<br>Algo ID<br>File Upload<br>eForm<br>Missing(s)<br>Upload Error(s) | Environment         Particlosette           Select All         Add new         Opfload selected         Delete selected   To upload a record to CUE or to delete it, check the boxes of the relevant rows and pression of the relevant rows and pression of the rows are pression of the relevant rows are pression of the relevant rows are pression of the relevant rows are pression of the relevant rows are pression of the rows are pression of the rows are pression of the rows are p | New record       Responsible ID         Environment*       V         Market*       V         Participant ID*       V         Valid From Date*       V         Ago ID*       Responsible ID*         An asterisk (*) indicates a required field       submit cancel |
|                                                                                                    | © Deutsche Börse   Imprint   Disclaimer   Privacy Policy   Terms of Use   Regulation                                                                                                    |                                                                                                    |

Figure 19: eForm Algo ID - new record

- Environment: "SIMU" for the simulation environment and "PROD" for the production environment.
- Market: Available MIC codes depend on member data and Participant ID admission.
- Participant ID: Available Participant IDs depend on member data and Participant ID admission.
- Valid From Date: The Valid From Date can be t or t+1.
- Algo ID: A valid numerical Algo ID must be added.
- Responsible ID: A valid email address must be added.

For a comprehensive description of data structure and field population, please refer to the "SCLC 2.0 - Reporting handbook for audit trail and other regulatory reporting under the MiFID II / MiFIR regime – Version 4.2". Please find the link to the document in the "Link to documents" or under the following paths:

- Xetra.com > Newsroom > Current regulatory topics > MiFID II and MiFIR > Reference data reporting
- Eurex.com > Rules & Regs > MiFID II / MiFIR > Client & member reference data

Once the data record is complete the user clicks on "Submit" and the data is pre-validated.

#### **Failed validation**

Failed validation of data is displayed in the "new record form" and marked red.

| DEUTSCHE BÖRSE<br>GROUP                                                                                                    | Short Code ID / Algo ID                                                                                                    |                                                                                                    |                                                                                                 |                                                    |
|----------------------------------------------------------------------------------------------------|----------------------------------------------------------------------------------------------------|----------------------------------------------------------------------------------------------------|-------------------------------------------------------------------------------------------------|----------------------------------------------------|
| Common<br>Intox<br>Report download<br>Short Code ID<br>File Upload<br>eForm<br>Masing(s)<br>Upload Error(s)<br>Algo ID<br>File Upload<br>eForm<br>Missing(s)<br>Upload Error(s) | Environment Participant ID Select All Add new Upload selected Delete selected To upload a record to CUE or to delete it, check the boxes of the relevant rows and press | New record<br>Environment*<br>Market*<br>Perticipent ID*<br>Valid From Date*<br>Algo ID*<br>Responsible ID*<br>An asterisk (*) indicates (<br>submit) cancel<br>Invelid value in field Resp | SIMU       XETR       GDBXX       26.09.024       123       beloworid de       a required field | Responsible ID  Cition is required on all records. |
|                                                                                                    | © Deutsche Börse   Imprint   Disclaimer   Privacy Policy   Terms of Use   Regulation                                                                                    |                                                                                                    |                                                                                                 |                                                    |

Figure 20: eForm Algo ID - failed validation

#### Successful validation

Successfully pre-validated data records are displayed and can also be modified if needed. Please note that the data is not submitted yet. Please refer to chapter 4.4.2.4 for more information.

| DEUTSCHE BÖRSE<br>GROUP                                                                                                    | Short Code ID                                                                                | / Algo ID                          |                                  |                       |                                    |         |                      |                                          |  |  |  |  |
|----------------------------------------------------------------------------------------------------|----------------------------------------------------------------------------------------------|------------------------------------|----------------------------------|-----------------------|------------------------------------|---------|----------------------|------------------------------------------|--|--|--|--|
| Common<br>Inbox                                                                                                    | New record saved  Excitonement Restitutions ID Market Valid From Data Aloo ID Responsible ID |                                    |                                  |                       |                                    |         |                      |                                          |  |  |  |  |
| Report download                                                                                                    | C Revenue                                                                                    | Environment                        | CIDEXX                           | VETD                  | valid From Date                    | *       | Algo ID              | heleworld firmail de                     |  |  |  |  |
| File Lybiod<br>efform<br>Missing(s)<br>Final Missing(s)<br>Uptod Error(s)<br>Algo IO<br>File Lybiold<br>efform<br>Missing(s)<br>Uptod Error(s) | To upload a record to                                                                        | CUE or to delete if, check the b   | oxes of the relevant rows and pr | ess "Upload selected" | or "Delete selected". There is als | o the o | ption to "Select All | , if the action is required on all recon |  |  |  |  |
|                                                                                                    | © Deutsche Börse   In                                                                        | nprint   Dischaimer   Privacy Pole | cy   Terms of Use   Regulation   |                       |                                    |         |                      |                                          |  |  |  |  |

Figure 21: eForm Algo ID - successful validation

#### 4.4.2.2 eForm modification of data entries

In order to modify a data entry, the user clicks on "Modify" and an "Edit record" window opens. The modification can be conducted. The data record can be submitted or the modification can be cancelled.

| DEUTSCHE BÖRSE<br>GROUP                                                                                                    | Short Code ID / Algo ID                                                              |                                                                                                    |
|----------------------------------------------------------------------------------------------------|--------------------------------------------------------------------------------------|----------------------------------------------------------------------------------------------------|
| Common<br>Inbox<br>Report download<br>Short Code ID<br>File Upload<br>eForm<br>Missing(s)<br>Upload Error(s)<br>Algo ID<br>File Upload<br>eForm<br>Missing(s)<br>Upload Error(s) | New record saved                                                                     | Edit record      Environment* SIMU     Market* XETR     Participant ID* GDBXX     Participant ID* GDBXX     Valid From Date* 26.09.2024     Valid From Date* 26.09.2024     Ago ID* 123     Responsible ID* helloword/@mail.de     chron is required on all records.     An asterisk (*) indicates a required field     submit cancel |
|                                                                                                    | © Deutsche Börse   Imprint   Disclaimer   Privacy Policy   Terms of Use   Regulation |                                                                                                    |

Figure 22: eForm Algo ID - modification

#### 4.4.2.3 eForm deletion of data entries

In order to delete a data entry, the user selects the data record and clicks on "Delete selected" and a window opens for confirmation. The deletion can be conducted or cancelled.

| DEUTSCHE BÖRSE<br>GROUP                                                                                                    | Short Code ID / Algo ID                                                                                                    |
|----------------------------------------------------------------------------------------------------|----------------------------------------------------------------------------------------------------|
| Common<br>Inbox<br>Report download<br>Short Code ID<br>File Upload<br>aForm<br>Missing(s)<br>Final Missing(s)<br>Upload Error(s)<br>Algo ID<br>File Upload<br>eForm<br>Missing(s)<br>Upload Error(s) | Environment       Participant ID       Market       Valid From Date       Algo ID       Responsible ID         Image: Modify       SIMU       GDBXX       XETR       26.09.2024       123       helloworld@mail.de         Image: Solect All Add new       Upload selected       Delete selected       To upload a record to CUE or to delete it, check the boxes of the relevant rows and press "Upload selected" or "Delete selected". There is also the option to "Select All", if the action is required on all records.         Image: District Select All Add new       Upload a record to CUE or to delete it, check the boxes of the relevant rows and press "Upload selected" or "Delete selected". There is also the option to "Select All", if the action is required on all records.         Image: District Select All Add new       Upload a record to CUE or to delete it, check the boxes of the relevant rows and press "Upload selected" or "Delete selected". There is also the option to "Select All", if the action is required on all records.         Image: District Select All Add new       Upload selected records?       Image: District Select All", if the action is required on all records.         Image: District Select All Add new       Upload selected records?       Image: District Select All", if the action is required on all records. |
|                                                                                                    | © Deutsche Börse   Imprint   Disclaimer   Privacy Policy   Terms of Use   Regulation                                                                                                    |

Figure 23: eForm Algo ID - deletion

#### 4.4.2.4 eForm data submission

In order to submit the data to the trading venue, the user selects the data records and uploads the data with "Upload selected". In the background, the GUI automatically creates a CSV upload file and submits the file to CUE for validation. In case the user added data records for different MICs (or Participant IDs or Environments) the GUI automatically creates one file per MIC (or Participant ID or Environment). The file name(s) is displayed in the view after submission (please refer to chapter 4.3.2 for more information on the naming convention).

Please note that entries, which are not submitted by the trading day's cut-off time 23:30 CET will be removed from the eForm.

| DEUTSCHE BÖRSE<br>GROUP                                                                                       | Short Code ID / Algo ID                                                                                                    |
|----------------------------------------------------------------------------------------------------|----------------------------------------------------------------------------------------------------|
| Common<br>Inbox<br>Report download<br>Short Code ID<br>File Upload<br>eForm<br>Missing(s)<br>Einal Missing(s) | Number of records uploaded: 1 Number of files created: 1 Full Validation Results will be accessible in the next TR162 and TR163 File is relivable in the inbox under the name: 89EXTALGOIGOBXX20240926XETR.CSV Environment Participant ID Market Valid From Date Algo ID Responsible ID Select Al Add new Upload selected Delete selected                                                                                                    |
| Upload Error(s)<br>Algo ID<br>File Upload<br>eForm<br>Missing(s)<br>Upload Error(s)                           | Operate defected to code of the defect in process of the relation of regimes of process defected. There is also the operation of concertainty is the defect of an excertainty in the defect of an excertainty is also defect of the regimes of an excertainty in the defect of an excertainty is also defect of the regimes of an excertainty is also defect of the regimes of the regimes of the regim |

Figure 24: eForm Algo ID - data submission

The upload file(s) is displayed in the inbox. The files generated from the eForm are named "eForm\_HHMM.csv" in column "Uploaded File". This includes the timestamp of submission of the records for traceable action.

The preliminary validation results of CUE are provided back to the user as described in chapter 4.1. Please note that the final validation is processed in the intraday and overnight batches and provided in the error report TR162 and the valid registrations are provided in the overview report TR163.

| DEUTSCHE BÖRSE<br>GROUP | Short   | Code ID / Algo ID          |             |                |           |        |                  |                                 |                |
|-------------------------|---------|----------------------------|-------------|----------------|-----------|--------|------------------|---------------------------------|----------------|
| Inhov                   | Refresh | Number of results: 33 << < | 1234>>>     |                |           |        |                  |                                 | 10 🗸           |
| Upload Short Code ID    | Status  | Pre-Validation Result      | Environment | Participant ID | File Type | Market | Upload Date 🚽    | Transmitted File                | Uploaded File  |
| eForm Short Code ID     | ОК      | UPLOAD_SUCCESSFUL          | SIMU        | GDBZZ          | Algo ID   | XFRA   | 29.05.2024 08:04 | 89EXTALGO1GDBZZ20240529XFRA.CSV | eForm_0804.csv |
| Upload Algo ID          | ок      | UPLOAD_SUCCESSFUL          | SIMU        | GDBXX          | Algo ID   | XEUR   | 29.05.2024 08:03 | 89EXTALGO1GDBXX20240529XEUR.CSV | eForm_0803.csv |
| eForm Algo ID           | OK      | UPLOAD SUCCESSFUL          | SIMU        | GDBYY          | Algo ID   | XETR   | 29.05.2024 08:03 | 89EXTALGO1GDBYY20240529XETR.CSV | eForm 0803.csv |

Figure 25: eForm Algo ID - submitted files in the Inbox

Version 1.3 Page 21

# 4.5 Missing(s)

#### 4.5.1 Missing(s) – Short Code ID

In this section users are provided with the missing Short Codes, i.e. "Error 1 – Short Code ID registration is missing" of the last business day (TR160 EOD report) and the current business day (TR160 latest available intraday report). A Short Code can appear twice, if it was identified as missing on the past trading day and again on the current trading day.

The user can start the eForm directly from the Missing(s) overview by clicking on "eForm". The eForm is prefilled with the following information: Environment, MIC, Participant ID and Short Code ID. Next to the "eForm" button is a small green tick box located, which indicates that the eForm was used for this record. The user can click the eForm again and fill it again in case the record was rejected (see chapter 4.7).

|                                                                                                    | Short                    | Code ID / Algo ID                                                       |                     |                    |              |                    |               |                                            |                  |                       |            |            |            |           |        |              |          |
|----------------------------------------------------------------------------------------------------|--------------------------|-------------------------------------------------------------------------|---------------------|--------------------|--------------|--------------------|---------------|--------------------------------------------|------------------|-----------------------|------------|------------|------------|-----------|--------|--------------|----------|
| Common                                                                                                    | For more in<br>Number of | formation regarding reports, palase refer to the for<br>results: 2      | Koung Wats Xota     | and borse Praimful | , Euros, EEX |                    |               |                                            |                  |                       |            |            |            |           |        | 10           | 9        |
| Report download                                                                                                    | Fill seform              | Report Title                                                            | Environment         | Participant ID     | Market       | Reporting Interval | Short Code 10 | transaction/dentifier                      | user             | sessionid             | tree Text1 | tree Text2 | thee Taxt2 | ties7ext4 | typOng | shortCodetro | <b>a</b> |
| Inert Code ID<br>File (spisal<br>efters<br>Missing(s)<br>Filat Missing(s)<br>Upleat Enro(s)<br>Algo (D<br>File Upleat | efort                    | EXPERTINGCORROCTANDESET IN AND, SP<br>SERPTTRYGOCROCTANDESET IN AND, SP | 564,1               | GDBX               | XE18<br>XE18 | EOD<br>EOD         | 18540         | 172729618296082118<br>17272758688296023001 | FEEDER<br>FEEDER | 951250425<br>96289925 | COP        |            |            |           | 0      | C<br>E       |          |
| eform<br>Moskig(i)<br>Uglobiš Eirorja)                                                                                | 0 Deutsch                | e börse j impret j Discaanse j Privacy Policy ( Tan                     | ns of Use 3 Rigidal | 05.                |              |                    |               |                                            |                  |                       |            |            |            |           |        |              |          |

#### Figure 26: Missing(s) - Short Code ID

#### 4.5.2 Missing(s) – Algo ID

In this section users are provided with the missing Algo IDs, i.e. "Error 1 – Algo ID registration is missing" of the last business day (TR162 EOD report) and the current business day (TR162 latest available intraday report). A Algo ID can appear twice, if it was identified as missing on the past trading day and again on the current trading day.

The user can start the eForm directly from the Missing(s) overview by clicking on "Open eForm". The eForm is prefilled with the following information: Environment, MIC, Participant ID and Algo ID. Next to the "eForm" button is a small green tick box located, which indicates that the eForm was used for this record. The user can click the eForm again and fill it again in case the record was rejected.

|                                                      | Short                               | ( Code ID / Algo ID                                                                                                    |                                    |                     |           |                    |         |                       |        |           |            |            |            |            |         |           |     |
|------------------------------------------------------|-------------------------------------|----------------------------------------------------------------------------------------------------|------------------------------------|---------------------|-----------|--------------------|---------|-----------------------|--------|-----------|------------|------------|------------|------------|---------|-----------|-----|
| Common                                               | AgoiOs m<br>For more s<br>Number of | ust be registered prior to usage, i.e. Valid From Dat<br>information regarding reports, please refer to the tot<br>results: 6 | e (7 or 7+1)<br>Iowing Roiss Xintu | and Borse Frankfurt | furs, FEX |                    |         |                       |        |           |            |            |            |            |         | (10       | -   |
| Report download                                      | Fill eForm                          | n Report Title                                                                                                    | Environment.                       | Participant ID      | Market    | Reporting Interval | Algo ID | transactionidentifier | user   | sessionid | tree Text1 | tree Text2 | free Text3 | tres leuté | typOrig | algoidSrc | 19  |
| Short Code ID                                        | ef-prm                              | S2RPTTR/S2GCBXX202405258ETR AML ZP                                                                                            | SM/J                               | GDDXX               | XCTR      | 600                | 19299   | 1727270204646001007   | TEEDER | 991210029 |            |            |            |            | 0       | 1         | 1   |
| eFom                                                 | aforn                               | SDRPTTRHS2G2BI0020240505XETR XML ZIP                                                                                          | BMU                                | GDBXX               | XETTI     | 600                | 16040   | 1727256512237002061   | FEEDER | 951210028 |            |            |            |            | 0       | E         | 11  |
| Missing(s)                                           | eform.                              | A2RPTTRH2006R0204092500TR30ML21P                                                                                              | SMRU                               | GOBIOK              | XETR      | 600                | 12      | 1727270204645001007   | FEEDER | 951210029 |            |            |            |            | 0       | C.        |     |
| Final Missing(s)                                     | eform.                              | S2RPTTR-MIDIC/ROC20248505XETR XML 21P                                                                                         | SMU                                | GDBXX               | NETR      | 800                | 11      | 1727270204645000007   | FERDER | 951210029 | -          |            | -          |            | 1       | )         | 11  |
| Upload Error(s)                                      | erom                                | 16RPTTRIN2GC02024905XEUR XML 2P                                                                                               | SMAU                               | GOBXX               | XELIA     | 600                | 501     | 1727254810042387001   | FEEDER | 96201768  |            |            |            |            | 0       | 1         |     |
| Alge ID                                              | Aftern:                             | BSRPTTRHR2GDBIOQ0048805XEURXXX, 25P                                                                                           | SMU                                | COBIOL              | XB/R      | 600                | 1917    | 1737275864785005001   | FEEDER | 95203023  |            |            |            |            | 8       | E         | 11. |
| rine Upkod<br>Kforn<br>Missing(s)<br>Upkoat Envir(s) | © Devision                          | er Börse junpent j Discherrier ( Privacy Policy   Ten                                                                         | ns of User   Theywood              | 06                  |           |                    | For     |                       |        |           | (h.)       |            |            |            |         |           |     |

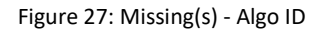

## 4.6 Final Missing(s) - Short Code ID

In this section users are provided with the final missing Short Codes of the latest EOD TR169 report. A Short Code can appear multiple times, if it was identified as final missing on numerous trading days.

The user can start the eForm directly from the final missing(s) overview by clicking on "Open eForm". The eForm is prefilled with the following information: Environment, MIC, Participant ID and Short Code ID. Next to the *"*eForm" button is a small green tick box located, which indicates that the eForm was used for this record. The user can click the eForm again and fill it again in case the record was rejected.

| DEUTSCHE BÖRSE<br>GROUP                             | Short (                     | Code ID / Algo ID                                               |                      |                     |              |                    |               |                 |               |   |
|-----------------------------------------------------|-----------------------------|-----------------------------------------------------------------|----------------------|---------------------|--------------|--------------------|---------------|-----------------|---------------|---|
| Common<br>Inbox                                     | For more inf<br>Number of r | formation regarding reports, please refer to the foll esuits: 7 | owing links: Xetra a | and Börse Frankfurt | , Eurex, EEX |                    |               |                 | 10            | • |
| Report download                                     | Fill eForm                  | Report Title                                                    | Environment +        | Participant ID      | Market       | Reporting Interval | Short Code ID | Valid From Date | Valid To Date | ٩ |
| Short Code ID                                       | eForm                       | 52RPTTR169NCPYY20240925XETR.XML.ZIP                             | SIMU                 | NCPYY               | XETR         | EOD                | 1             | 25.09.2024      | 25.09.2024    |   |
| File Upload                                         | eForm                       | 52RPTTR169NCPYY20240925XETR.XML.ZIP                             | SIMU                 | NCPYY               | XETR         | EOD                | 1             | 18.09.2024      | 18.09.2024    |   |
| eForm                                               | eForm                       | 52RPTTR169NCPYY20240925XETR XML ZIP                             | SIMU                 | NCPYY               | XETR         | EOD                | 1             | 17.09.2024      | 17.09.2024    |   |
| Missing(s)                                          | eForm                       | 52RPTTR169NCPYY20240925XETR XML ZIP                             | SIMU                 | NCPYY               | XETR         | EOD                | 1             | 12.09.2024      | 12.09.2024    |   |
| Final Missing(s)                                    | eForm                       | 52RPTTR169GDBXX20240925XETR XML ZIP                             | SIMU                 | GDBXX               | XETR         | EOD                | 1             | 12.09.2024      | 12.09.2024    |   |
| opidad Error(s)                                     | eForm                       | 95RPTTR169GDBXX20240925XEUR XML ZIP                             | SIMU                 | GDBXX               | XEUR         | EOD                | 1             | 25.09.2024      | 25.09.2024    |   |
| Algo ID                                             | eForm                       | 95RPTTR169GDBXX20240925XEUR.XML.ZIP                             | SIMU                 | GDBXX               | XEUR         | EOD                | 1             | 17.09.2024      | 17.09.2024    |   |
| rie Opward<br>eForm<br>Mesing(s)<br>Upload Error(s) | © Deutsche                  | Borse   Imprint   Disclaimer   Privacy Policy   Term            | ns of Use   Regulati | on                  |              |                    |               |                 |               |   |

Figure 28: Final Missing(s) - Short Code ID

## 4.7 Upload error(s)

#### 4.7.1 Upload error(s) - Short Code ID

In this section users are provided with the upload errors of their Short Code ID upload file(s) of the last business day (TR160 EOD report) and the current business day (TR160 latest available intraday report). A Short Code can appear multiple times, if multiple errors occurred for a Short Code ID.

| CROUP            | Short Code ID / Algo ID                                                                                     |                                   |                    |              |                    |               |       |                |                                        |                             |
|------------------|----------------------------------------------------------------------------------------------------|-----------------------------------|--------------------|--------------|--------------------|---------------|-------|----------------|----------------------------------------|-----------------------------|
| Common           | For more information regarding reports, please rel Number of results: 128 $-\epsilon<$<br>1.2.5.4.5.6.7.8.9 | ter to the following :<br>10 > >> | lens. Xetta and Bo | se Frankturt | Euros, EEX         |               |       |                |                                        | 10 -                        |
| Report download  | Report Title                                                                                                | Environment.                      | Participant ID     | Market       | Reporting Interval | Short Code ID | Error | tsField        | upload#ite                             | rowNumber in the uploadFile |
| Short Code ID    | 95RPTTR160GD8XX20240925XEUR.XML ZIP                                                                         | SIMU                              | GDBXX              | XEUR         | 600                | empty         | 50    | PARTICIPANT_ID | INEXTREFDAGOSXX20240925132040XEUR CSV  | 15                          |
| File Upload      | 36RPTTR160GDBKX20248925XEUR XML ZP                                                                          | SIMU                              | ODBXX              | XEUR         | 800                | empty         | 10    | PARTICIPANT_ID | BREXTREFDAGORXX20240525132038XEUR.CSV  | 15                          |
| eForm            | 95RPTTR168GD8XX20240925XEUR XML ZIP                                                                         | SIMU                              | GOBIOX             | XEUR         | E00                | ABFIC         | 10    | PARTICIPANT_JD | INEXTREFDAGD8XX20240925130098XEUR.CSV  | 16                          |
| Missing(t)       | 95RPTTR+600D80X20240925X87UR XX4L 25P                                                                       | SIMU                              | COBIXX             | NEUR         | 800                | ABFC .        | 10    | PARTICIPANT_ID | BHOXTREFDAGDBXX2024092513264EXEUR CSV  | 16                          |
| Final Missing(s) | 95RPTTR160GDEXX20240925XEUR.XML,ZP                                                                          | SIMU                              | GOBXX              | XEUR         | 600                | 99889987      | 10    | PARTICIPANT_ID | INEXTREFDAGD8XX20240925132030XEUR.CSV  | 29                          |
| obione stronts)  | 95RPTTR160GDEKX20245925XELR XML ZP                                                                          | SIMU                              | GDEXX              | XEUR         | 600                | 99889987      | 10    | PARTICIPANT_ID | BEXTREFDAGOROX20340925132046XEUR.CSV   | 29                          |
| Algo ID          | 95RPTTR160GDBKK2024I925KEUR.XML.ZP                                                                          | SIMU                              | GDBXX              | XEUR         | 600                | 99889905      | 10    | PARTICIPANT_ID | INEXTREFDAGO8XX20240925132036XEUR.CSV  | 7                           |
| eForm            | 95RPTTR1600D8XX2024E925XEUR XML ZP                                                                          | SIMU                              | GDBIOK             | RUEK         | ECO                | 99889905      | 10    | PARTICIPANT_ID | INDOTREFDAGOBOX28240525132048XEUR CSV  | 7                           |
| Missing(s)       | 95RPTTR160GD8XX20240925XEUR.XML.ZP                                                                          | SMU                               | GOBXX              | XEUR         | 600                | 99368373      | 10    | PARTICIPANT_ID | INEXTREFDAGOBXX20240925132048XEUR.CSV  | 2                           |
| Liniond Economic | 95FIPTTR1601D8IXXXX240925XEUR XX4, ZP                                                                       | SMU                               | CORROR             | XEUR         | E00                | 99388373      | 10    | PARTICIPANT ID | INEXTREFDACIORXX20240925132038XEUR CRV | 2                           |

Figure 29: Upload error(s) - Short Code ID

#### 4.7.2 Upload error(s) – Algo ID

In this section users are provided with the upload errors of their Algo ID upload file(s) of the last business day (TR162 EOD report) and current business day (TR162 latest available intraday report). An Algo ID can appear multiple times, if multiple errors occurred for an Algo ID.

| DEUTSCHE BÖRSE<br>GROUP       | Short Code ID / Algo ID                                 | the following inits  | Xetta and Borie F | withat Fue | . EFX              |         |       |                 |                                        |                             |
|-------------------------------|---------------------------------------------------------|----------------------|-------------------|------------|--------------------|---------|-------|-----------------|----------------------------------------|-----------------------------|
| Common                        | Number of results: 8                                    |                      |                   |            |                    |         |       |                 |                                        | 10 😒                        |
| Report download               | Report Title                                            | Environment.         | Participiant ID   | Market     | Reporting Interval | Algo ID | Error | taField         | uploadFile                             | rowNumber in the uploadFile |
| Short Code ID                 | 95RPTTR1620DE00202409201000XEUR.XML.25P                 | SIMU                 | GDBXX             | XEUR       | INTR               | ynybyc  | 10    | PARTICIPANT_ID  | 80EXTALG0100BX020240920093422XEUR.CSV  | 4                           |
| File Upload                   | 95RPTTR/H2GDEbOCR024092610000EUR XML ZIP                | SMU                  | GDBXX             | XEUR       | INTR               | ynvbvc  | 10    | PARTICIPANT_ID  | BREXTALGO1GEBXX20240926093422XEUR CSV  | 6                           |
| eForm                         | 95RPTTR1620DE90202409261000XEUR30MLZIP                  | SIMU                 | GDBXX             | XEUR       | INTR               | ynvbvo  | 10    | PARTICIPANT_ID  | INEXTALGO1GDBXX20240820080422XEUR-CSV  | 3                           |
| Missing(s)                    | 95RPTTR162GDE0X202409281000XEUR30ML20P                  | SIMU                 | GDBXX             | XEUR       | INTR               | empty   | 10    | PARTICIPANT_ID  | 89EXTALGO1GDEXX20240920093422XEUR CSV  | 6                           |
| Final Missing(s)              | 95RPTTR 1620DE00202409261000XEUR XML 20P                | SBAU                 | ODEXX             | XEUR       | INTR               | 2578    | 13    | VALID_FROM_DATE | INEXTAL GO100BXX20240928093433XEUR CSV | 4                           |
| Upload Enforts)               | 195RPTTR HERGERKOCIO24092610000EUR XML ZIP              | SIMU                 | GDBXX             | XEUR       | INTR               | 2578    | 13    | VALID_FROM_DATE | BREXTALGO1GDBXX20240826093422XEUR CSV  | 1                           |
| Algo ID                       | 95RPTTR162GDB3062024082610000EUR304L2IP                 | SIMU                 | GEBOX             | XEUR       | INTR               | 135123  | 13    | VALID_FROM_DATE | 89EXTALGO1GDBXX20240925090422XEUR CSV  | 2                           |
| File Optoad                   | 95RPTTR162GD8000202409281000XEUR.XML.20P                | SIMU                 | GDBXX             | XEUR       | INTR               | 135123  | 13    | VALID_FROM_DATE | BREXTALGO1GDBX0Q20240926095433NEUR CSV | 2                           |
| Missing(s)<br>Upload Error(s) | © Deutsche Bonie   Ingeint   Disclaime   Privacy Policy | y   Terms of Use   P | togulation        |            |                    |         |       |                 |                                        |                             |

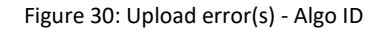

# 5 Cut-off time and service availability

For Short Code ID and Algo ID uploads the trading day's cut-off time is 23:30 CE(S)T. Files uploaded by then are processed in the overnight batch. The upload functionality is disabled between 23:30 and 00:00 CE(S)T and the following message is provided to the user for upload attempts during this time:

| eListing                                                                                                    |                                                                                                    |                                                                                                    |                             |                              |
|----------------------------------------------------------------------------------------------------|----------------------------------------------------------------------------------------------------|----------------------------------------------------------------------------------------------------|-----------------------------|------------------------------|
| DEUTSCHE BÖRSE<br>GROUP                                                                                                    | Applications                                                                                                    | Portfolio management                                                                                                    | Administration              | Short Code ID / Algo ID      |
| Common<br>inbox<br>Report download<br>Short Code ID<br>File Upload<br>eForm<br>Missing(s)<br>Upload Error(s)<br>Algo ID<br>File Upload<br>eForm<br>Missing(s)<br>Upload Error(s) | The CUE system is o<br>Environment*<br>SINU<br>Market*<br>XETR<br>Participant IP*<br>COBXX<br>Participant B*<br>Choose File 8EXTALSR4C<br>Upted Short Code ID<br>Link to documents Xetra and Bors | Urrently unavailable, please u<br>REFDAGDBXX20240927XETR.CSV<br>Ily renamed to adhere to the CUE naming conve<br>SUI.CSV<br>e Frankfurt, Eurex, EEX<br>er   Privacy Policy   Terms of Use   Regulation | se the upload functionality | y between 00:00 - 23:30 CET. |
|                                                                                                    |                                                                                                    |                                                                                                    |                             |                              |

Figure 31: Upload functionality message

Version 1.3 Page 24

# 6 Contact and support

For technical support please contact the Customer Technical Support (CTS), which is available 24/5, from Monday 00:00 to Friday 22:00 CET:

- Technical Key Account Manager (TKAM) via dedicated phone number
- CTS via hotline +49 69 211 10 888 or by email at cts@deutsche-boerse.com

For functional support please contact the Regulatory Reporting Analysts, which are available from Monday to Friday between 9:00 and 18:00 CET:

Regulatory Reporting Analyst via hotline +49 69 211 28991 or by email at <u>client.services@deutsche-boerse.com</u>

GUI users can tick the box "Allow Support Access" to enable their Regulatory Reporting Analyst to assist whilst using the GUI in a live session.

| GROUP               | Short      | Code ID / Algo ID            |                     |                     |                 |             |                       |                                 |                                 |
|---------------------|------------|------------------------------|---------------------|---------------------|-----------------|-------------|-----------------------|---------------------------------|---------------------------------|
| Common              | Refresh    | Number of results: 44 <<     | < 1 2 3 4 5 > >>    |                     |                 |             |                       |                                 | 10_~                            |
| Inbox               | Status     | Pre-Validation Result        | Environment         | Participant ID      | File Type       | Market      | Upload Date 🛖         | Transmitted File                | Uploaded File                   |
| Report download     | ОК         | UPLOAD_SUCCESSFUL            | SIMU                | GDBXX               | Algo ID         | XETR        | 26.09.2024 13:38      | 89EXTALGO1GDBXX20240926XETR.CSV | eForm_1338.csv                  |
| Short Code ID       | OK         | UPLOAD_SUCCESSFUL            | SIMU                | GDBXX               | Short Code ID   | XEUR        | 26.09.2024 13:34      | 89EXTREFDAGDBXX20240926XEUR.CSV | eForm_1334.csv                  |
| File Upload         | OK         | UPLOAD_SUCCESSFUL            | SIMU                | GDBZZ               | Short Code ID   | XEUR        | 26.09.2024 13:34      | 89EXTREFDAGDBZZ20240926XEUR.CSV | eForm_1334.csv                  |
| eForm<br>Missing(s) | OK         | UPLOAD_SUCCESSFUL            | SIMU                | GDBXX               | Short Code ID   | XETR        | 26.09.2024 12:54      | 89EXTREFDAGDBXX20240926XETR.CSV | eForm_1254.csv                  |
| Final Missing(s)    | ОК         | UPLOAD_SUCCESSFUL            | SIMU                | GDBXX               | Algo ID         | XFRA        | 26.09.2024 12:54      | 89EXTALGO1GDBXX20240926XFRA.CSV | 89EXTALGO1GDBXX20240926XFRA.CSV |
| Upload Error(s)     | OK         | UPLOAD_SUCCESSFUL            | SIMU                | GDBXX               | Algo ID         | XETR        | 26.09.2024 12:54      | 89EXTALGO1GDBXX20240926XETR.CSV | 89EXTALGO1GDBXX20240926XETR.CSV |
|                     | OK         | UPLOAD_SUCCESSFUL            | SIMU                | GDBXX               | Algo ID         | XEUR        | 26.09.2024 12:53      | 89EXTALGO1GDBXX20240926XEUR.CSV | 89EXTALGO1GDBXX20240926XEUR.CSV |
| File Upload         | ОК         | UPLOAD_SUCCESSFUL            | SIMU                | GDBXX               | Algo ID         | XFRA        | 26.09.2024 12:53      | 89EXTALGO1GDBXX20240926XFRA.CSV | eForm_1253.csv                  |
| eForm               | ок         | UPLOAD_SUCCESSFUL            | SIMU                | GDBZZ               | Short Code ID   | XEEE        | 26.09.2024 12:52      | 89EXTREFDAGDBZZ20240926XEEE.CSV | eForm_1252.csv                  |
| Missing(s)          | ок         | UPLOAD_SUCCESSFUL            | SIMU                | GDBXX               | Short Code ID   | XFRA        | 26.09.2024 12:52      | 89EXTREFDAGDBXX20240926XFRA.CSV | eForm_1252.csv                  |
| Upload Error(s)     |            | ·                            |                     | Please              | note: The Inbox | shows the u | ploaded files for the | last 10 trading days            |                                 |
|                     | Allow S    | upport Access                |                     |                     |                 |             |                       |                                 |                                 |
|                     | © Deutsche | Börse   Imprint   Disclaimer | Privacy Policy   Te | rms of Use   Regula | tion            |             |                       |                                 |                                 |

Figure 32: Support access

## 7 Link to documents

Additional support and resources are offered via "Link to documents" feature. This link directs you to a webpage where you can access a wide range of guidelines and documents related to the Short Code ID and Algo ID solutions. This serves as a central repository of information and includes the latest updates regarding upload file structures, file population and other relevant information.